# 電車全線通勤定期券の購入方法

在島のワ7ワ71創造する

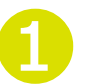

「定期券を購入する」をタップ

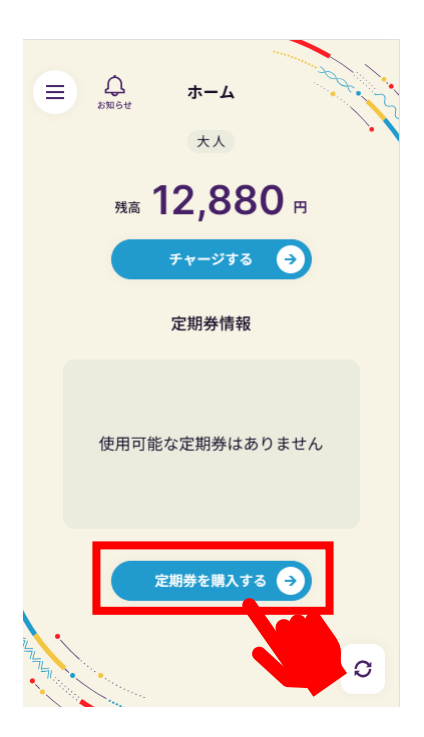

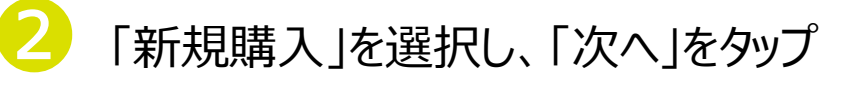

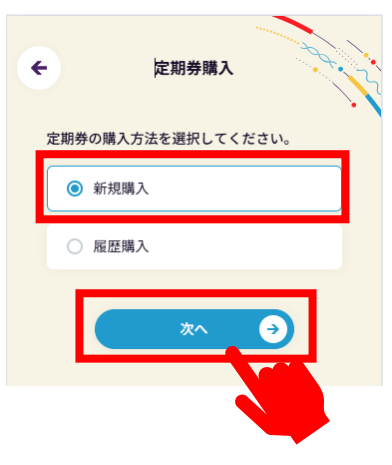

## 「広島電鉄(電車)」を選択し、「次へ」をタップ

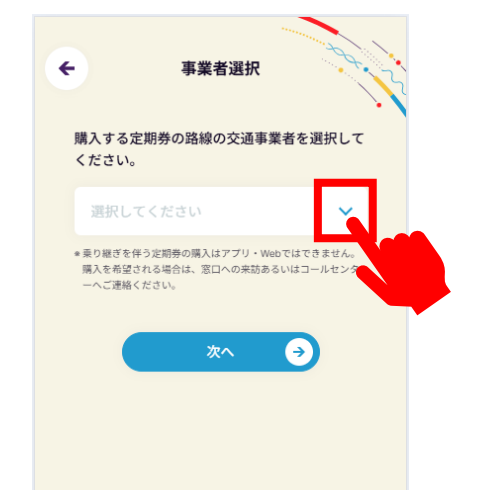

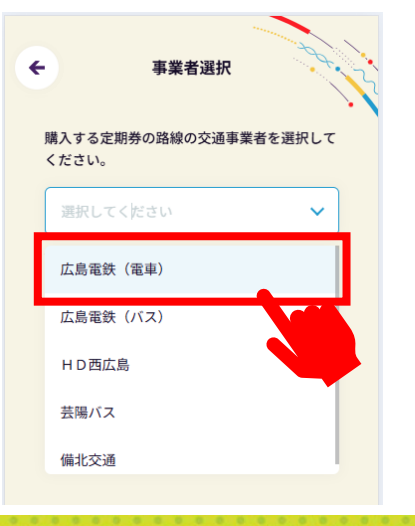

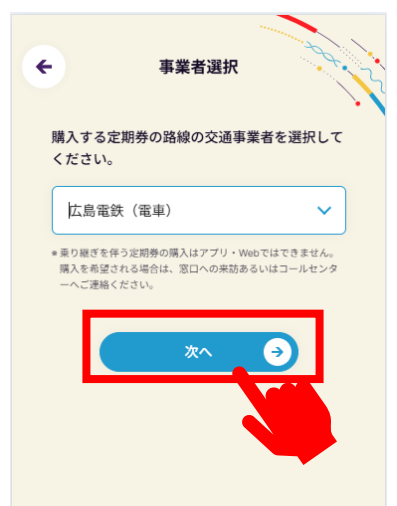

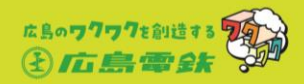

### 4

### 定期券の利用開始日を選択し、「次へ」をタップ

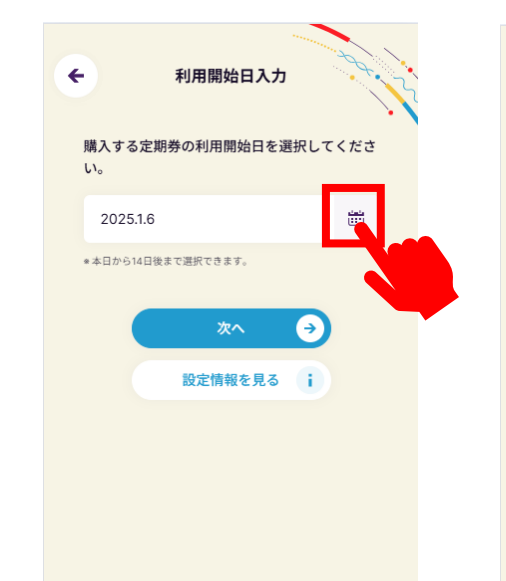

| - | 購入す       | る定期考    | <b>利用</b><br><sup>券の利</sup> | <b>開始日</b><br>用開始 | I入力<br><sub>日を選</sub> | 択して | <#2 |  |
|---|-----------|---------|-----------------------------|-------------------|-----------------------|-----|-----|--|
|   | ري<br>202 | 25.1.11 |                             |                   |                       |     |     |  |
|   | 20        | )25年1月  |                             |                   |                       |     |     |  |
|   | Η         | 月       | 火                           | 水                 | 木                     | 金   | ±   |  |
|   |           |         |                             | 1                 | 2                     | 3   | 4   |  |
|   | 5         | 6       | 7                           | 8                 | 9                     | 10  | 11  |  |
|   | 12        | 13      | 14                          | 15                | 16                    | 17  | 18  |  |
|   | 19        | 20      | 21                          | 22                | 23                    | 24  | 25  |  |
|   | 26        | 27      | 28                          | 29                | 30                    | 31  |     |  |

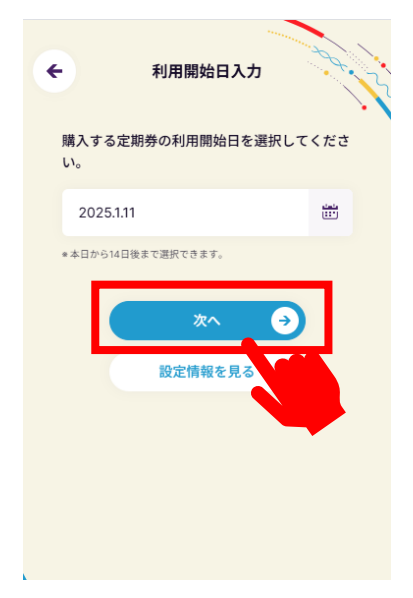

「通勤定期券」を選択し、「次へ」をタップ

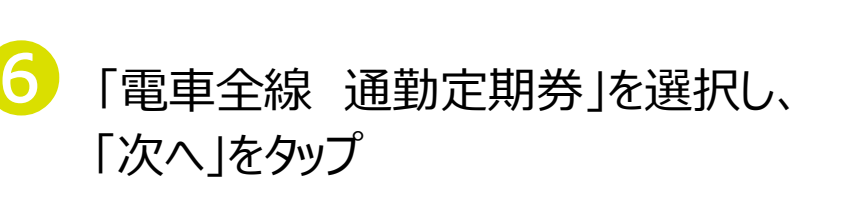

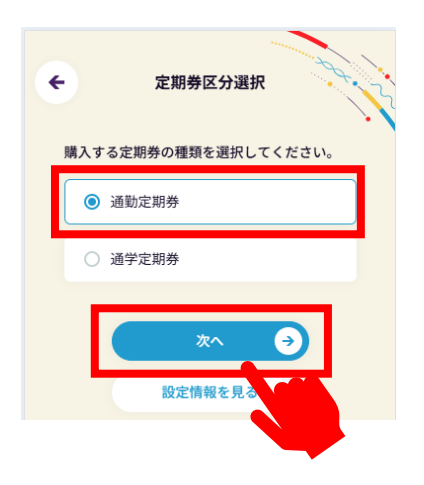

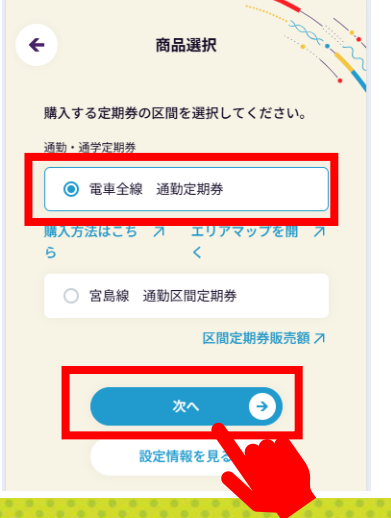

Hiroshima Electric Railway Co., Ltd.

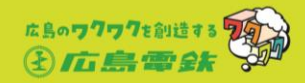

### 「乗車停留所を入力」の欄をタップし、「ゼンセン」と入力 上に表示される「(全線定期:乗車停留所)電車」を選択

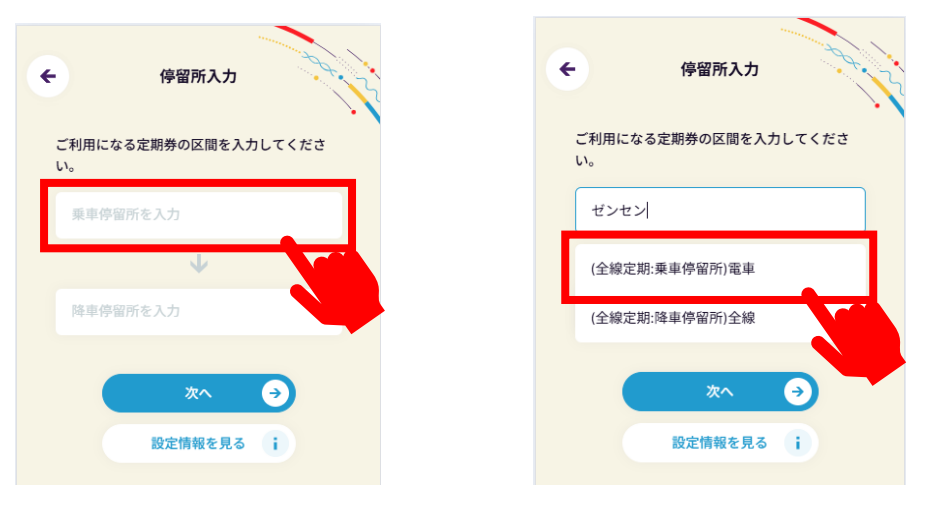

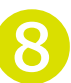

### 「降車停留所を入力」の欄をタップし、**「ゼンセン」と入力 下**に表示される「(全線定期:降車停留所)全線」を選択

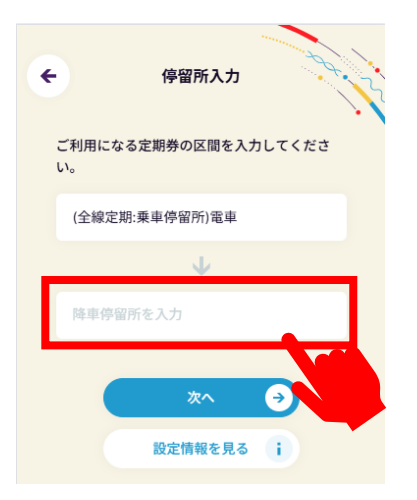

|             |                 | and the second second s |
|-------------|-----------------|----------------------------------------------------------------------------------------------------|
| <b>+</b>    | 停留所入力           | ×.                                                                                                    |
| ご利用にな<br>い。 | る定期券の区間をフ       | 入力してくださ                                                                                                    |
| (全線定期       | 1:乗車停留所)電車      |                                                                                                    |
|             | $\mathbf{\Psi}$ |                                                                                                    |
| ゼンセン        |                 |                                                                                                    |
| (全線定期       | ]:乗車停留所)電車      |                                                                                                    |
| (全線定期       | ]:降車停留所)全線      |                                                                                                    |
|             |                 |                                                                                                    |
|             |                 |                                                                                                    |

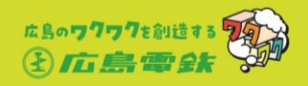

# 伊留所入力 ご利用になる定期券の区間を入力してください。 (全線定期:乗車停留所)電車 (全線定期:陸車停留所)全線 (全線定期:陸車停留所)全線

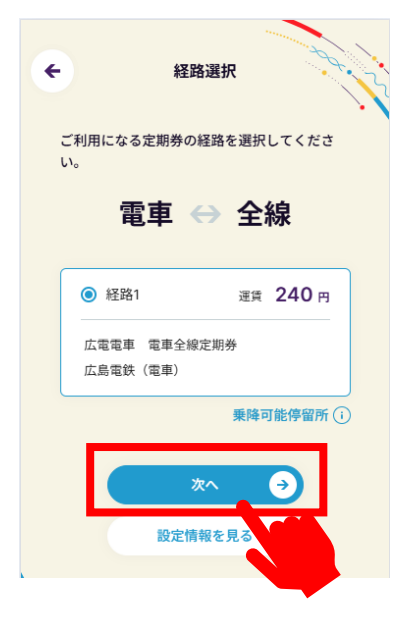

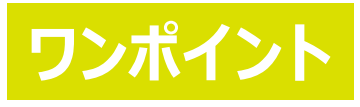

[(全線定期:乗車停留所)電車]

[(全線定期:降車停留所)全線]

と表示されているのを確認したら、

[電車↔全線]と表示されているの確認し、

「次へ」をタップ

「次へ」をタップ

「乗降可能停留所①」を タップした際に表示される 確認画面には市内線の 停留所が表示されませんが、 市内線を含む全駅・電停で ご利用いただけます。

|      | 乗降可能停留所確認                           | × |  |
|------|-------------------------------------|---|--|
| 選択され | れた定期券では、以下の停留所で                     |   |  |
| 乗降かり | 1) 能です。                             |   |  |
| 電    | ・<br>西広島                            |   |  |
| 電    | ・東高須                                |   |  |
| 電電   | <ul> <li>高須</li> <li>・古江</li> </ul> |   |  |
| 電    | ・草津                                 |   |  |
| 電    | ・草津南                                |   |  |
| -    | ste                                 |   |  |

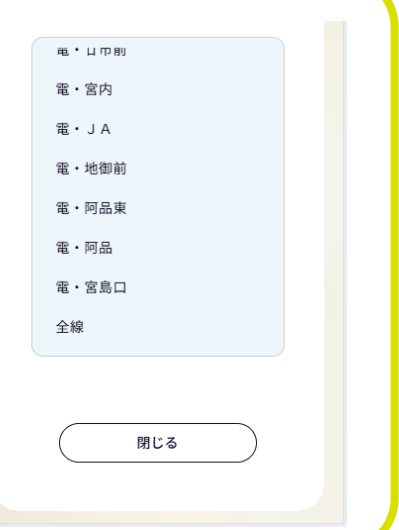

Hiroshima Electric Railway Co., Ltd.

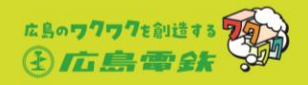

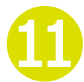

ご利用になる期間を 「1ヶ月, 3ヶ月, 6ヶ月, 12か月」 から選択し、「次へ」をタップ

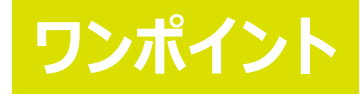

(例)
・2月5日からの1ヶ月定期券を購入した場合
→利用期間:2月5日~3月4日
・4月1日からの3ヶ月定期券を購入した場合
→利用期間:4月1日~6月30日
・5月9日からの6ヶ月定期券を購入した場合
→利用期間:5月9日~11月8日
・7月7日からの12ヶ月定期券を購入した場合
→利用期間:7月7日~翌年7月6日

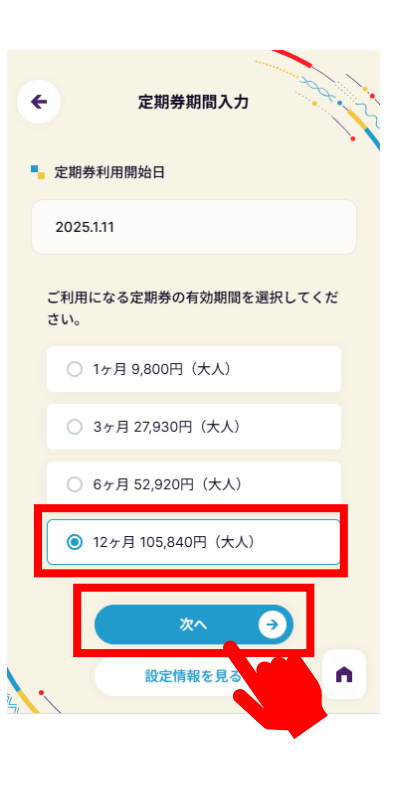

決済金額を確認し、「購入する」をタップ

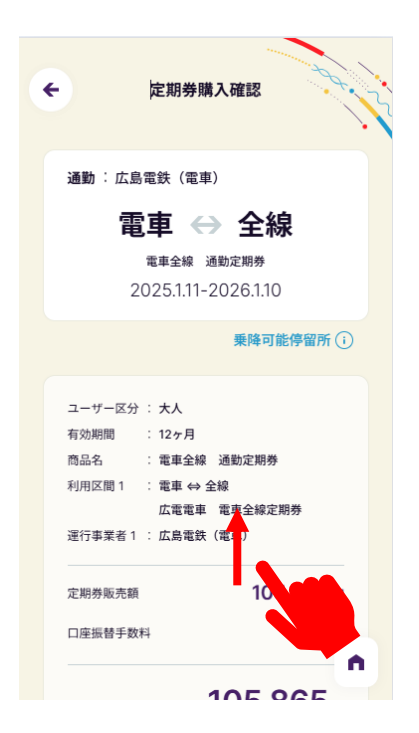

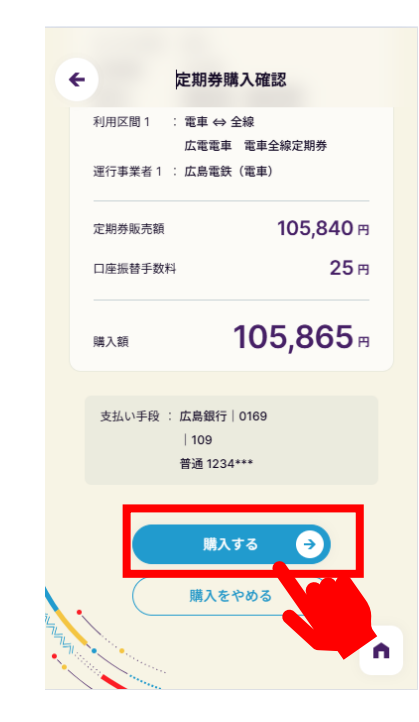

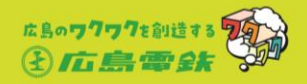

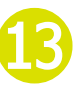

購入完了です。 利用開始日から、ご利用いただけます。

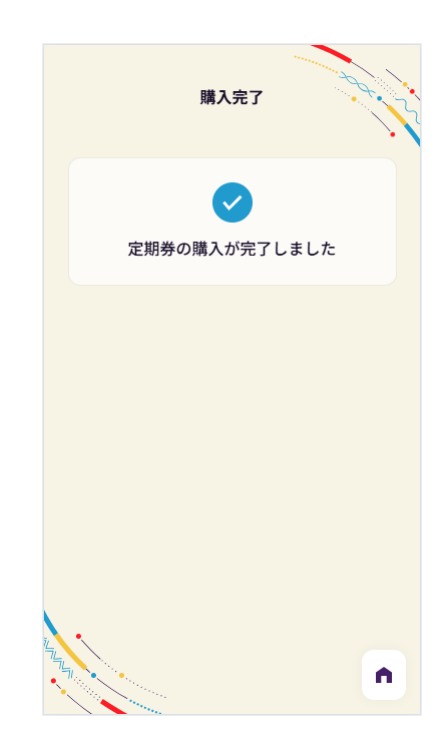

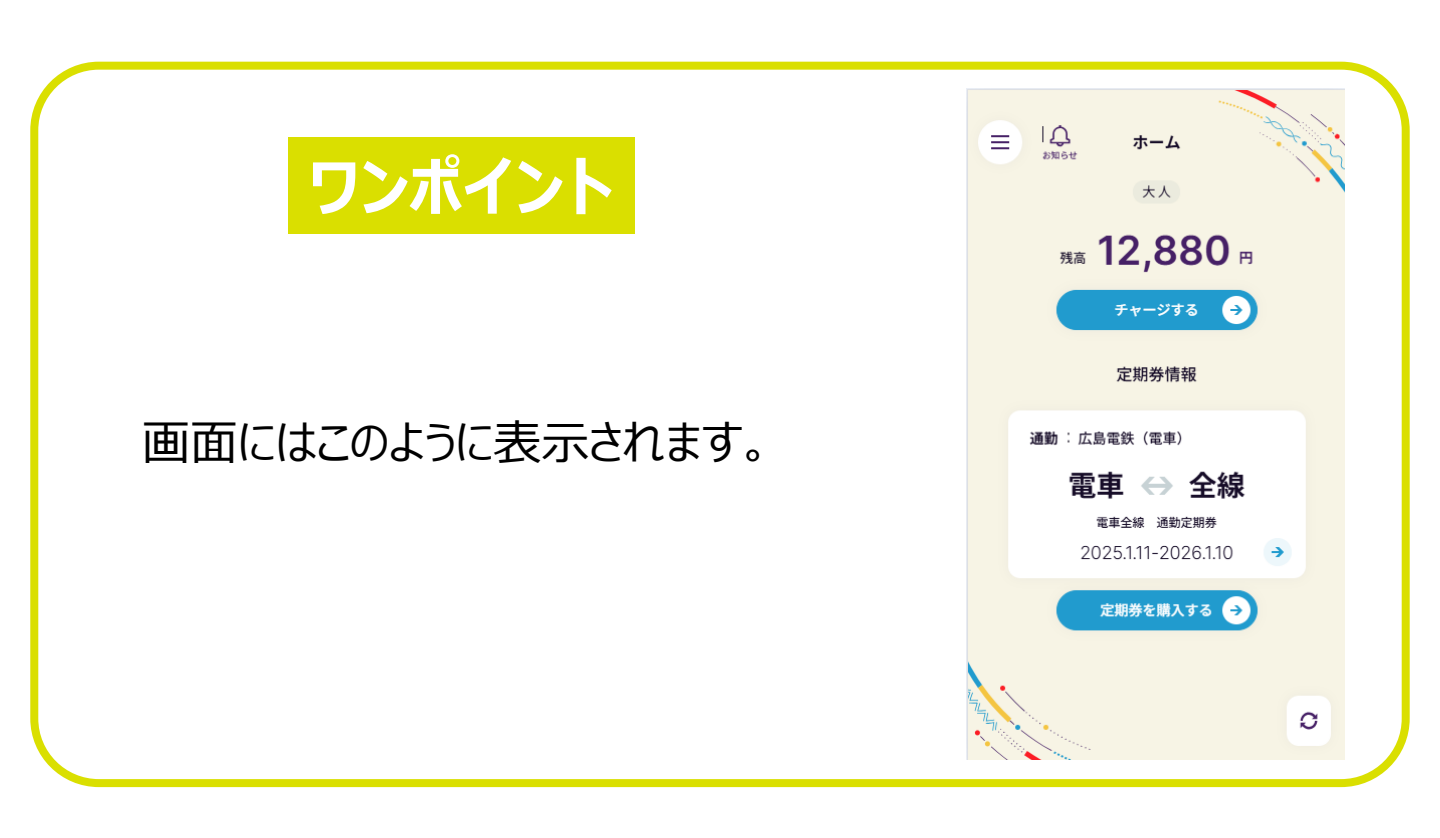